Инструкция по настройке заполнению справочников при подключении к подсистеме досудебного обжалования государственной информационной системы «Типовое облачное решение по автоматизации контрольной (надзорной) деятельности»

На 4 листах

2021 год

## Перечень терминов и сокращений

| Термин, сокращение | Определение                                                                                                    |  |  |  |
|--------------------|----------------------------------------------------------------------------------------------------|--|--|--|
| ГИС ТОР КНД        | Государственная информационная система «Типовое облачное решение по автоматизации контрольной (надзорной) деятельности» |  |  |  |
| ЕРВК               | Единый реестр видов контроля                                                                                            |  |  |  |
| ЕРКНМ              | Единый реестр контрольных (надзорных) мероприятий                                                                       |  |  |  |
| КНО                | Контрольно-надзорный орган                                                                                              |  |  |  |

! Обращаем внимание: до начала работы с функционалом по досудебному обжалованию в ГИС ТОР КНД необходимо обеспечить внесение информации по КНО и видам осуществляемого контроля (надзора) в подсистемы ЕРВК и ЕРКНМ.

## Справочник «Нарушения для обжалования (ДО)»

Заполнение справочника «Нарушения для обжалования (ДО)» для работы с функционалом по досудебному обжалованию в ГИС ТОР КНД осуществляется в модуле «Кабинет методолога КНО» ответственным сотрудником.

Для начала работы со справочником пользователю необходимо зайти в модуль «Кабинет методолога КНО» в раздел «Справочники». В левом боковом меню выбрать «Единый» и в среднем поле отобразится справочник «Нарушения для обжалования (ДО)» (Рисунок 1). Попасть в экранную форму справочника можно используя двойной щелчок мыши.

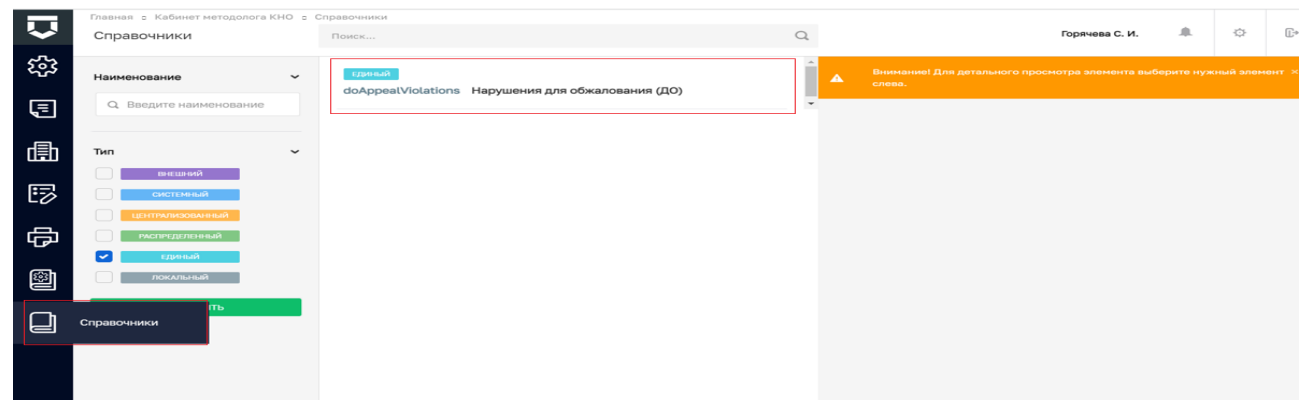

Рисунок 1 – Справочник «Нарушения для обжалования (ДО)»

## Заполнение справочника «Справочник нарушений КНО (ДО)»

Справочник «Нарушения для обжалования (ДО)» содержит виды нарушений, значения которых передаются в ЕСНСИ (единая система нормативно-справочной информации). Общий вид данного справочника представлен на рисунке 2.

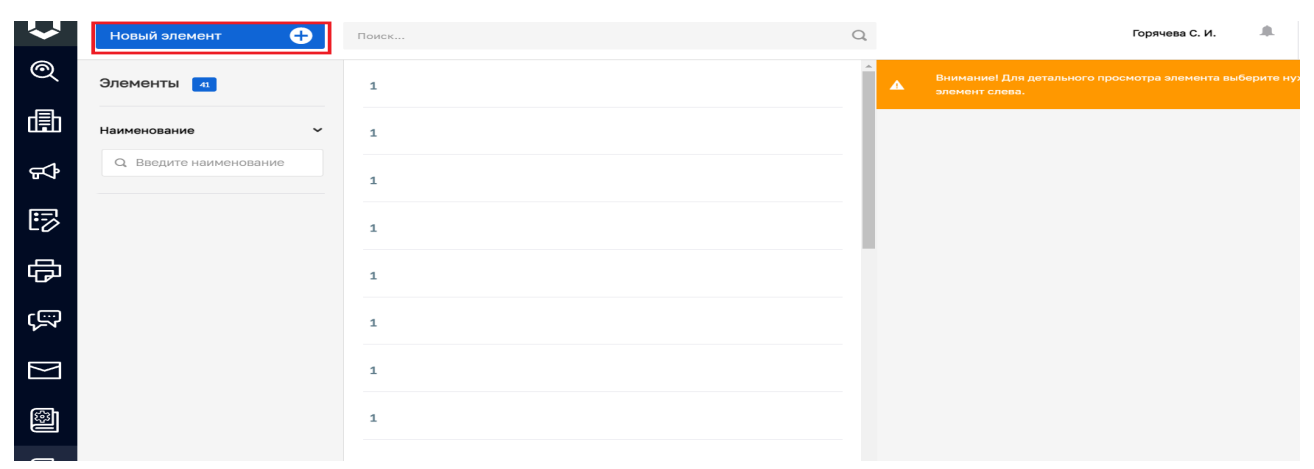

Рисунок 2 – Экранная форма справочника «Нарушения для обжалования (ДО)»

Для добавления значения в справочник «Нарушения для обжалования (ДО)» необходимо в левом верхнем углу использовать кнопку «Новый элемент» (Рисунок 2), в открывшемся окне заполнить следующие поля (Рисунок 3):

! Не заполняется региональными КНО для работы с подсистемой ДО:

• Поле «Код» - заполняется автоматически.

## ! Обязательно заполнить для работы с подсистемой ДО:

• Поле «Вид КНД» - производится выбор из значений видов контроля (надзора), передаваемых из ЕРВК. Необходимо выбрать одно из значений точно совпадающее с внесенным в ЕРВК.

• Поле «Жизненная ситуация» - необходимо выбрать значение - «Не согласен с нарушениями, проведенными в акте проверки», в выпадающем списке для выбора доступна только одна жизненная ситуация.

• Поле Нарушения – это текстовое поле, максимальное количество символов в поле – 255. В данном поле указывается наименование вида нарушения КНО. В системе реализована возможность добавления необходимого количества видов нарушений с учетом вида КНД и жизненной ситуации. Для добавления нескольких видов нарушений КНО используется кнопку «добавить».

| ← -                                                                                                    | C 🗈 https://tor.knd.gov.ru/n  | i/dictionaries/doAppealViolations/616fa8f9                                        | 692d8300015763dd/edit 🔞 📬                                                                                                    | 9  | b ( | 8 - |
|----------------------------------------------------------------------------------------------------|-------------------------------|-----------------------------------------------------------------------------------|----------------------------------------------------------------------------------------------------|----|-----|-----|
| Q                                                                                                    | Главная • НСИ • Справочноси • | Редактировать элемент<br>ННТА                                                     | Скородунов Г. В.                                                                                                    | B. | ò   | E-  |
| Q                                                                                                    | Основные параметры            | Код *                                                                             | Bird KHU                                                                                                    |    |     |     |
|                                                                                                    |                               | 1                                                                                 | Региональный госудерственный контроль (надзор) за состоянием, содержанием, сохранением, использованием, популяризацией и госуд |    | ~   | ×   |
|                                                                                                    |                               | Жизненная ситуация<br>Не согласен с нарушениям                                    | и, проведенными в акте проверси                                                                                                |    | ~   | ×   |
|                                                                                                    |                               | НАРУШЕНИЯ добавить                                                                |                                                                                                    |    | _   |     |
|                                                                                                    |                               | Нарушение *<br>Некорректная идентиф                                               | уикация опасных производственных объектов                                                                                      |    |     | ×   |
|                                                                                                    |                               | Нарушение *                                                                       |                                                                                                    |    |     | ×   |
| Нарушения порядка проведения аттестации в области пронышленной безопасность (по конкретным областям)<br>Нарушение * |                               | оведения аттестации в области пронъкшленной безопасности (по конкретным областям) |                                                                                                    |    |     |     |
|                                                                                                    |                               |                                                                                   |                                                                                                    |    | ×   |     |
|                                                                                                    |                               | итсутствие проектной                                                              | или технолопической документации                                                                                               |    |     |     |
|                                                                                                    |                               | добавить                                                                          |                                                                                                    |    |     |     |
|                                                                                                    |                               |                                                                                   |                                                                                                    |    |     |     |

Рисунок 3 – Выпадающий список в справочнике Нарушения для обжалования (ДО)

Для сохранения значения справочника необходимо в левом верхнем углу нажать «Сохранить».

На этом работу с наполнением основными значениями справочника «Нарушения для обжалования (ДО)» можно считать законченной. При возникновении необходимости пользователь может дополнить справочник необходимыми значениями повторив вышеописанный алгоритм.

! Обращаем внимание, что заполнение вышеуказанных полей будет использоваться при подаче жалобы на решение контрольных органов на Едином портале государственных услуг и функций!

| $\leftarrow \  \   \rightarrow \  \   C $ | https://knd.gosuslugi.ru                                                                                                    |          |                                                           |   |   |                                                                    |   |
|-------------------------------------------|----------------------------------------------------------------------------------------------------|----------|-----------------------------------------------------------|---|---|--------------------------------------------------------------------|---|
|                                           | госуслуги                                                                                                    |          |                                                           |   |   |                                                                    |   |
|                                           |                                                                                                    | Жизненнь | іе ситуации                                               |   |   |                                                                    |   |
|                                           | На что можно пожаловаться?                                                                                                    | •0       | Нарушена процедура<br>проведения проверки                 | • | Ê | Не согласен с нарушениями,<br>вынесенными в акте<br>проверки       | ۲ |
| <                                         | <ul> <li>Акт или решение по результатам проверки</li> <li>Предписание об устранении выявленных нарушений</li> <li>Решение о проведении контрольных (надзорных) мероприятий</li> <li>Действия (бездействие) должностного лица в рамках проверки</li> </ul> |          | Нарушен порядок назначения<br>проверки                    | • |   | Не согласен с действиями<br>должностного лица в рамках<br>проверки | • |
|                                           |                                                                                                    |          | Не согласен с мерами,<br>назначенными в отношении<br>меня | • |   | Не согласен с принятым<br>решением по жалобе                       | ٢ |

Рисунок 4 – Единый портал государственных услуг и функций

| Заполните 2 Подлишите и 3 Окидайте                                          | 🔆 Контрольный орган                                                                                                    |
|-----------------------------------------------------------------------------|----------------------------------------------------------------------------------------------------|
| Данные / Соправле / Сорешение                                               | Ростехнадзор                                                                                                    |
|                                                                             | Регион                                                                                                    |
| Требуется приостановить исполнение обжалуемого решения?                     | Центральный аппарат                                                                                                    |
| Да Нет                                                                      | Отделение                                                                                                    |
| Опишите, исполнение какого решения необходимо приостановить ??              | Центральный аппарат Ростехнадзора                                                                                                   |
| Описание                                                                    |                                                                                                    |
| Максимум 9 000 символов                                                     | Выберите вид надзора (?)                                                                                                    |
| Прикрепите документы для ходатайства о приостановлении исполнения решения 🕐 | контроль (надзор) за соолюдением треоовании пожарнои оезопасности на подземных объект 💙                                             |
| Перетащите файл сюда или загрузите вручную                                  | 💬 Выберите нарушения из списка  ?                                                                                                   |
|                                                                             | Выберите из списка                                                                                                    |
|                                                                             | Иное                                                                                                    |
| Требуется восстановить срок подачи жалобы? ?                                | Не своевременное уведомление лица о проведение проверки                                                                             |
| 🔿 Да 💿 Нет                                                                  | Отказ в проведении проверки по обращению 5                                                                                          |
| Что вы хотите обжаловать?                                                   | Оступствит улица и плане, проверки на текуции тод     Проведение проверки без распоряжения, а также без оснований для ее проведения |
| Нарушен порядок назначения проверки 🗸                                       | <ul> <li>Прикрепите документы к жалобе ?</li> </ul>                                                                                 |

Рисунок 5 – Функционал подачи жалобы на ЕПГУ

<u>Таким образом, данные, внесенные в справочник «Нарушения для обжалования (ДО)» в</u> <u>ГИС ТОР КНД, будут отображаться на портале ЕПГУ при подаче жалобы на решение</u> контрольных органов по жизненной ситуации «Не согласен с нарушениями, проведенными в акте проверки».